## How to approve vimiLeave?

Step 1: Head over to **All Features** Tab at the top of the website  $\Box$  Under **Action** list, click on **vimiLeave Approval**.

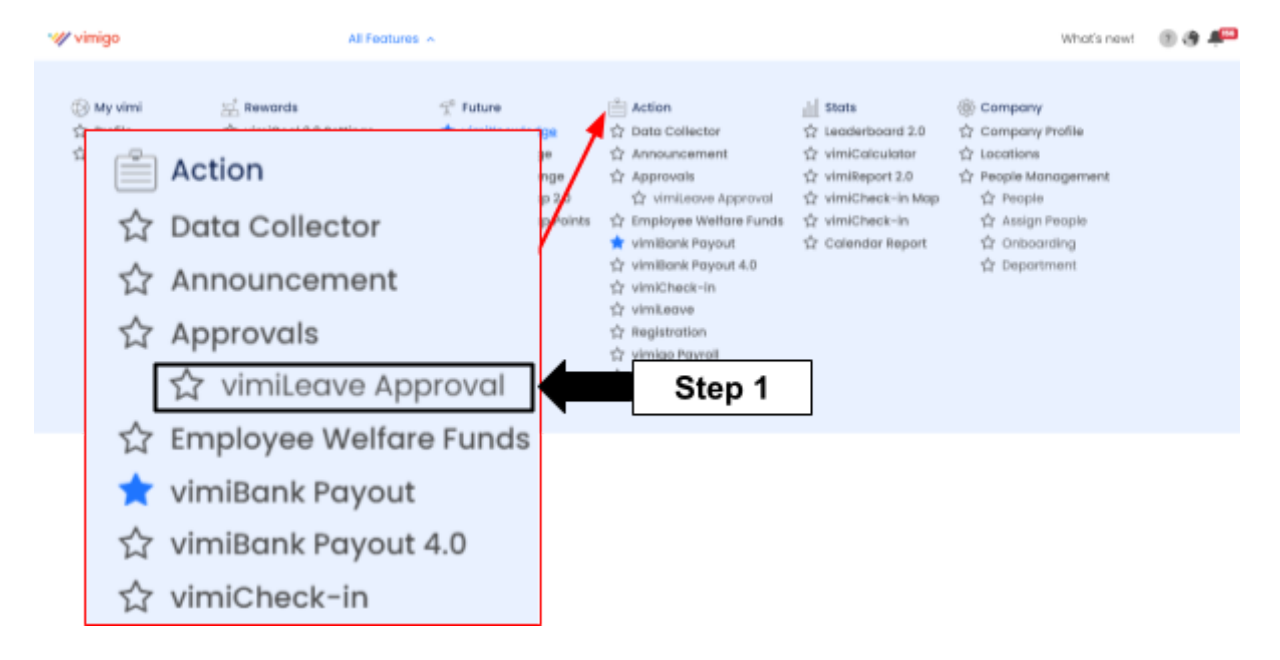

Step 2: Then click " $\checkmark$ " for the action of approving the leave. In addition, you may click " $\checkmark$ " for reject leave, click "**View**" to see the detail of the leave.

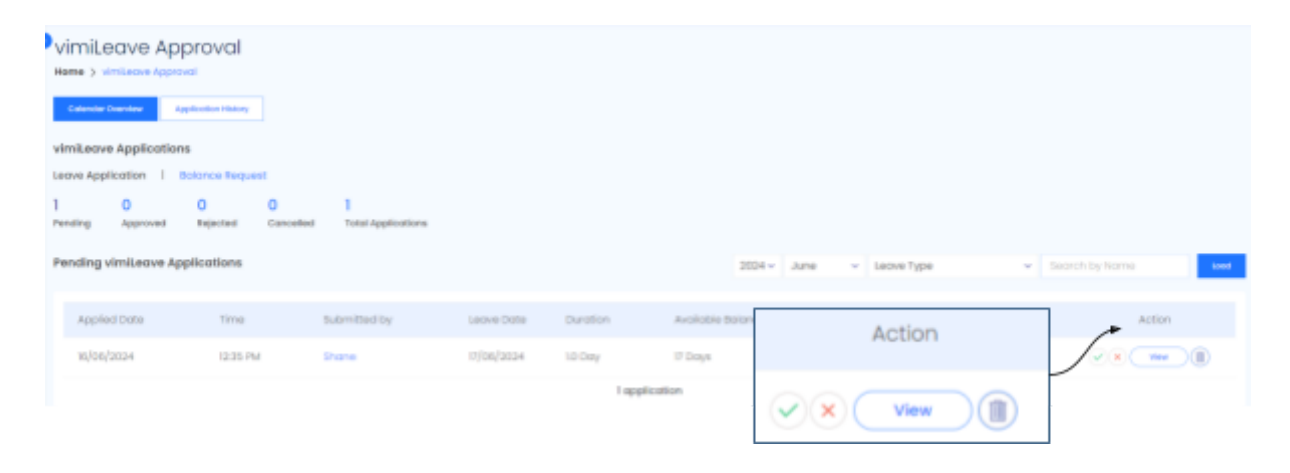

| Leave Application               | Approval Type                                        |
|---------------------------------|------------------------------------------------------|
| abreitted ily<br>one            | Approval Process                                     |
| aplied Date<br>24-09-10         | 2024<br>Julia Tel 1935pm<br>16 Application submitted |
| ave Date<br>24-06-17            | Approvers                                            |
| ention<br>Gray                  | () Minimum I Approval                                |
| ave Type<br>K Lorve             | (2) Minimum 2 Approval                               |
| resens For Leave                | (3) Minimum I Approval                               |
| hadomanta<br>Attactoriare       |                                                      |
| atus<br>nding                   |                                                      |
| ument Available Balance<br>Days |                                                      |
| ernove Daily Performance        |                                                      |

Step 3: **View** Page □ click "**Approve**".

Step 4: You may write the remark or add attachment (Optional). Then click "**Approve**". Besides, if the employee is assigned daily vimiGoal, you may remove the daily goal by ticking **'Remove Daily Performance'**.

| Confirmation                                                                    | × |
|---------------------------------------------------------------------------------|---|
| Are you sure you want to approve this application?<br>Leave a remark (optional) |   |
| Enter remarks here                                                              |   |
| Add attachment (supported format: PNG, JPG, JPEG, PDF)                          |   |
| Remove Daily Performance                                                        |   |
| Cancel                                                                          |   |

Step 5: Once done the leave was approved.